## **iOrder: Account Registration**

- 1. Search Fasta Pasta iOrder in Google.
- 2. Search your location in the Suburbs search, select your nearest Fasta Pasta Store.
- 3. Select Browse Menu or Order Now depending on preference.
- 4. Select the Menu icon at the top left of the page. (Outlined in red below)

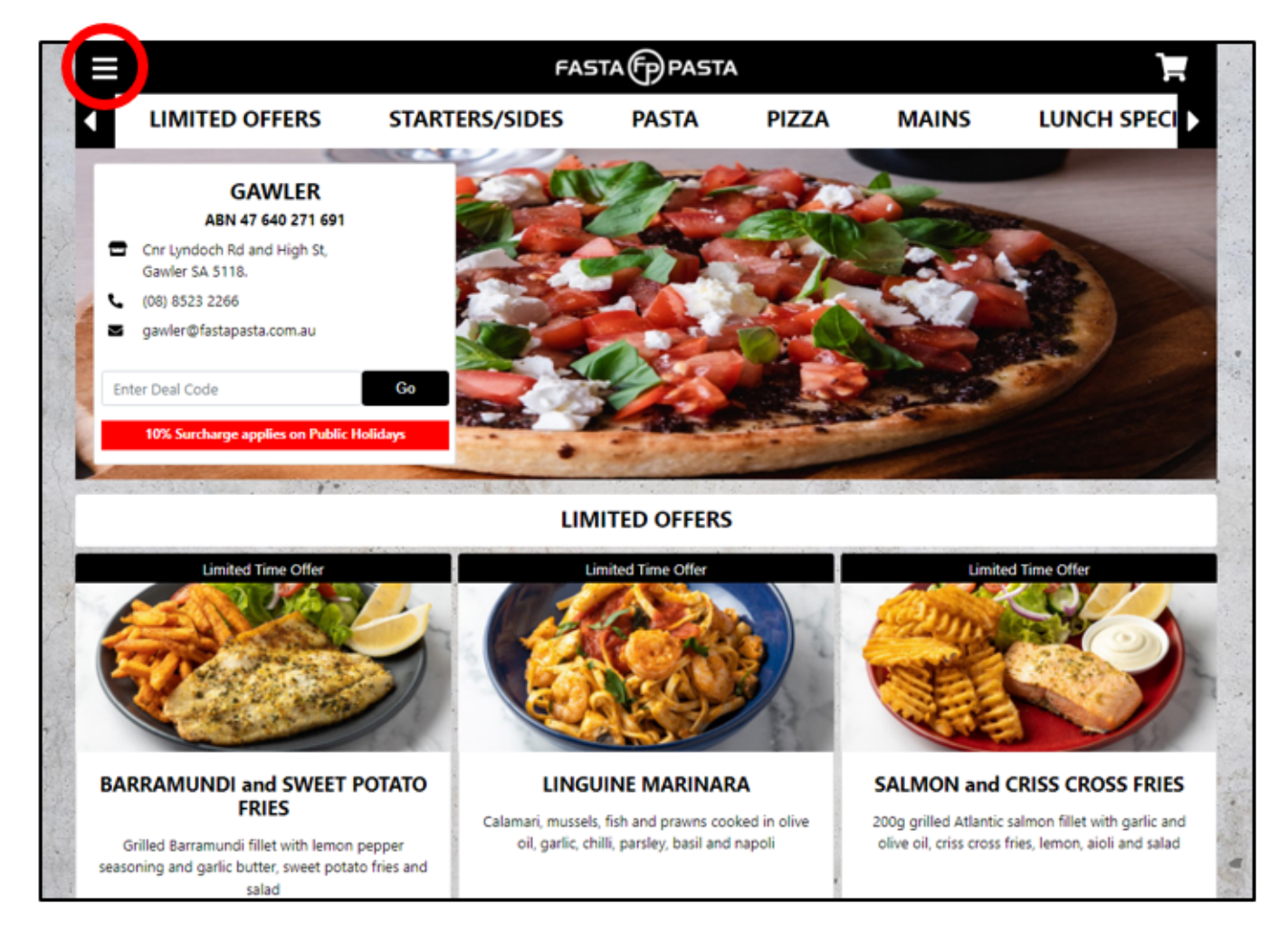

5. Select Login. (Outlined in red below)

Last update: 2025/07/14 customer\_portal:manuals:iorder:register\_account https://wiki.imagatec.com.au/doku.php?id=customer\_portal:manuals:iorder:register\_account 14:48

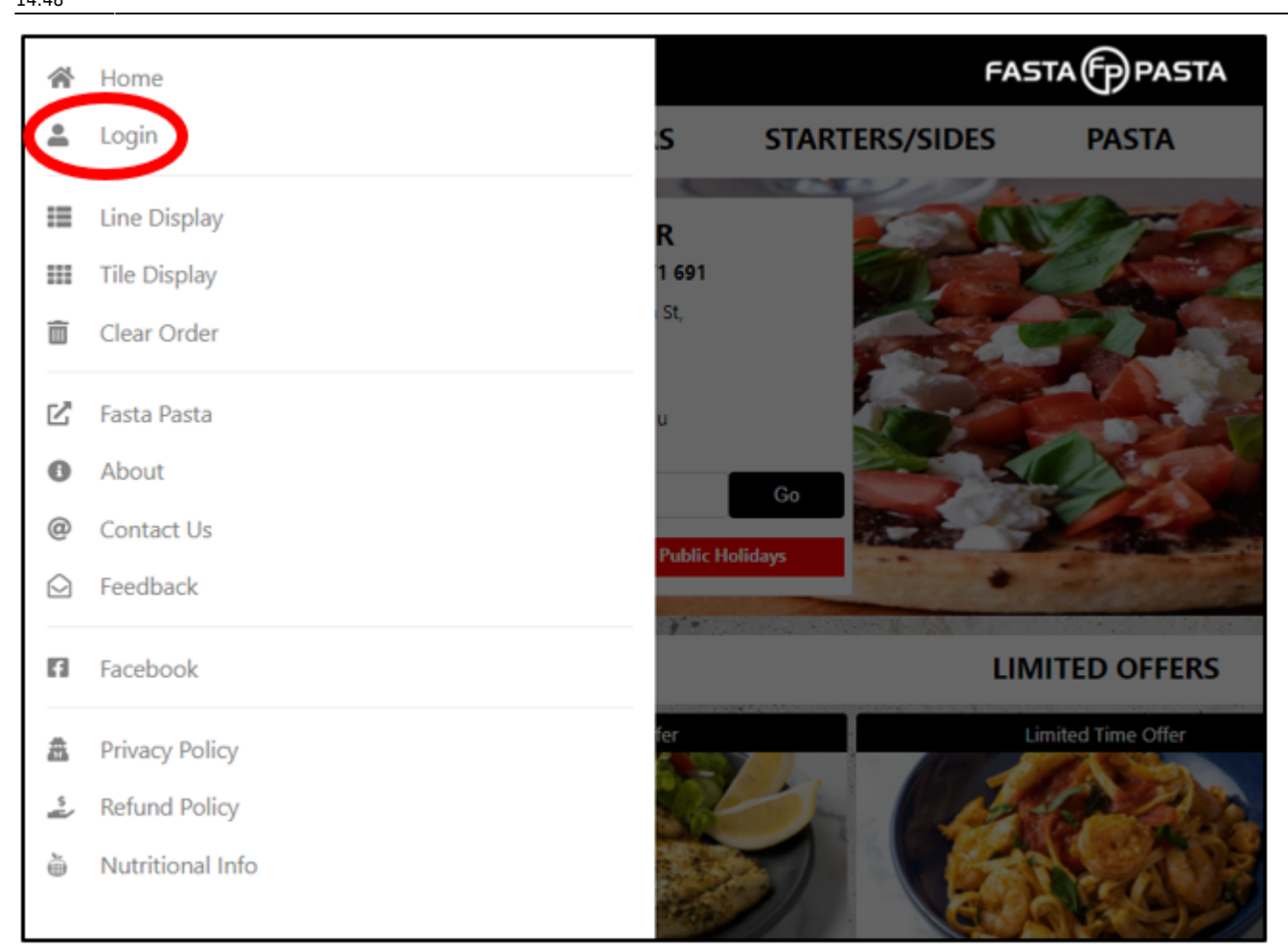

6. Select Register  $\rightarrow$  Enter personal information.

7. Click Register.

8. Login with the details you provided. An email from Fasta Pasta would have been sent to you upon registering, this email contains the required authorisation code.

Note: The Fasta Pasta authorisation email may appear in your Spam folder if it's not in your Inbox.

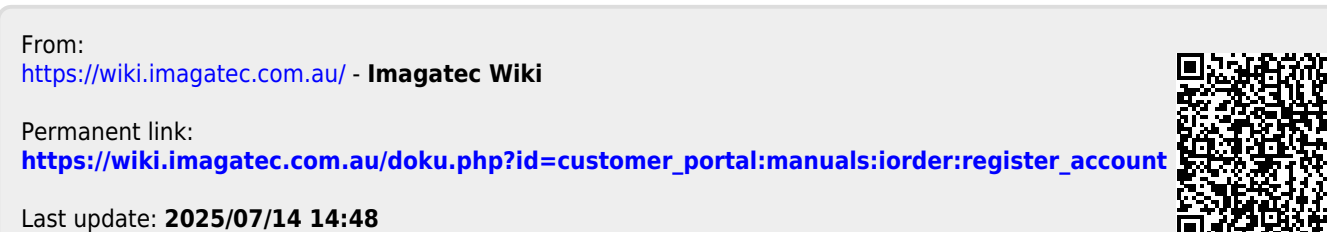

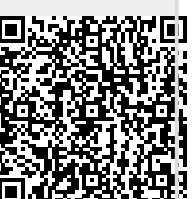